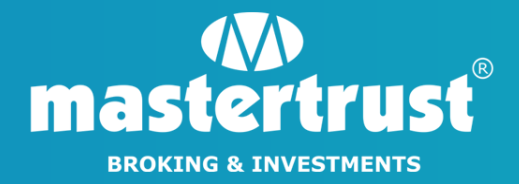

## LD BACKOFFICE LOGIN

STEP 1 - Please click on the link <u>www.mastertrust.co.in</u> and login to your account using your Trading Code/Email ID & Password. Select 'My Reports' tab, placed on the dashboard. Now 'Click' on Pledge/Unpledge option.

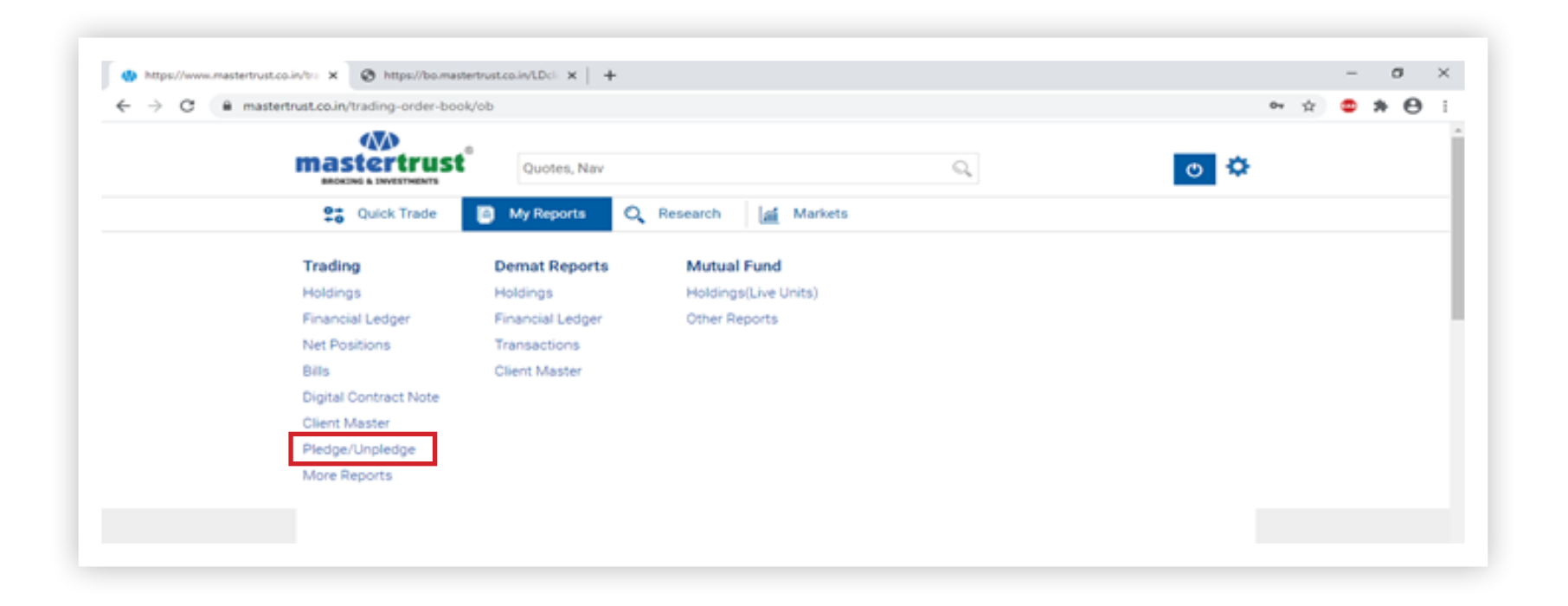

STEP 2 - After selecting Pledge/Unpledge option, the below mentioned page will be displayed. Click on 'POA Margin Pledge Request'.

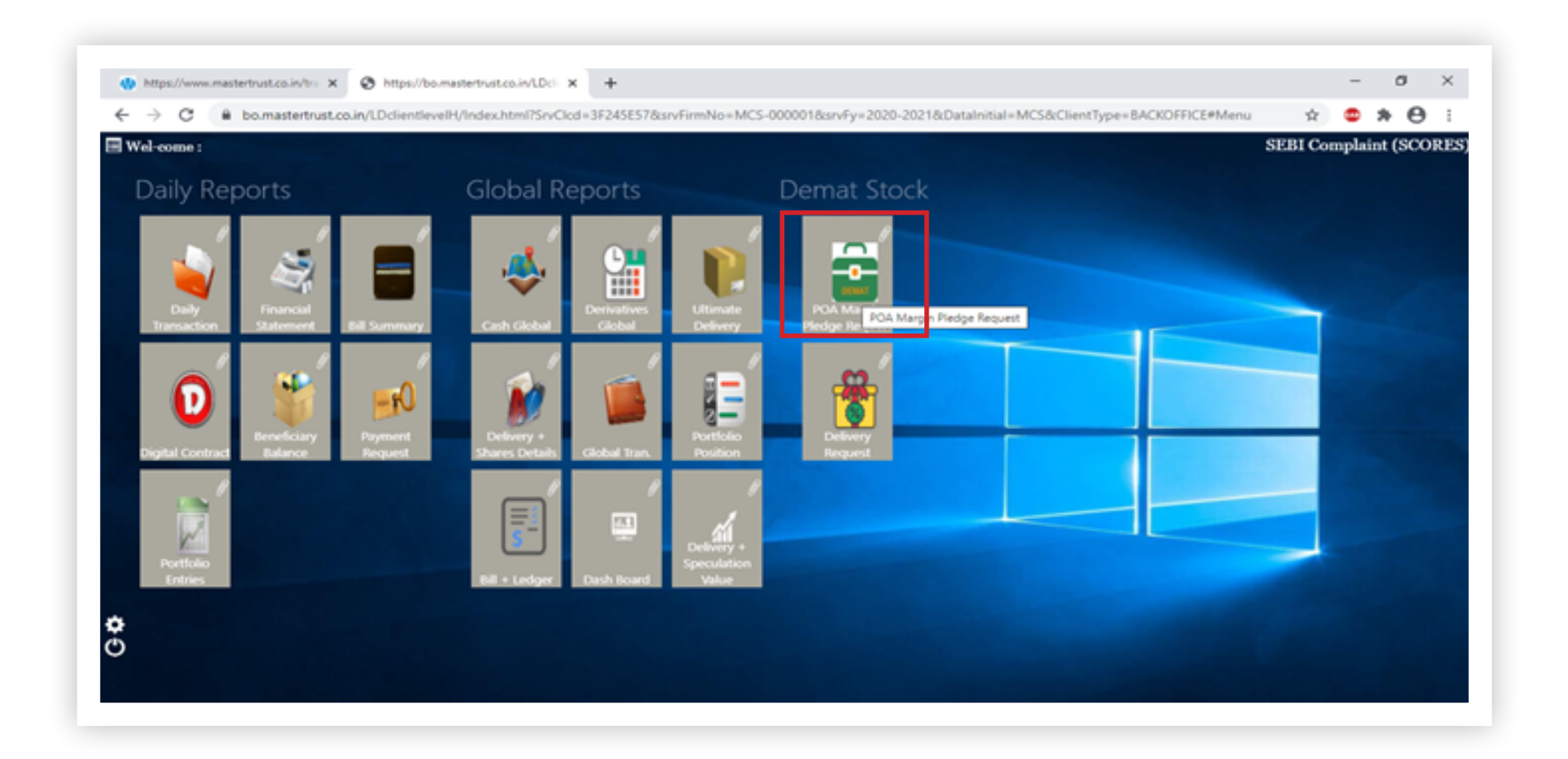

**STEP 3 -** After clicking on '**POA Margin Pledge Request**' (the below mentioned page will be displayed). Now mark here (in column "Quantity to pledge") the quantity of ISIN which you want to pledge.

| ← → C                        |                 |             |           |               |         |      |               |      |           |             |             |              | ~          |       |          |   |
|------------------------------|-----------------|-------------|-----------|---------------|---------|------|---------------|------|-----------|-------------|-------------|--------------|------------|-------|----------|---|
|                              |                 |             |           |               |         |      |               |      |           |             |             |              |            | • •   | • 0      |   |
| OA Margin Piedge Request     |                 |             |           |               |         |      |               |      |           |             |             |              |            |       |          | - |
| election Criteria            |                 |             |           |               |         |      |               |      |           |             |             |              |            |       |          | F |
|                              |                 |             | -         | -             | _       | 0    | 00            |      |           | T           |             |              |            |       |          |   |
| dgee DP ID TM CM-CLIENT SECI | Transaction Dat | 26:08/2020  | Market Ra | ne Date 26.05 | 2020    | U    | 00            |      |           | <u>×</u>    |             | . E          |            |       |          |   |
| Scrip Name                   | ISIN COde       | POA DP Code | POADPID   | POA Flag      | Product | Free | Pantity Earns | uk N | et Free N | facket Rate | Valuation E | emark Valo 2 | uantity to | Value | e Piedge |   |
|                              |                 |             |           |               | 1       |      | Quar          |      | unobly    |             | actor       |              | kedge      |       |          |   |
|                              |                 |             |           | 1             |         |      |               |      |           |             |             |              |            |       |          | - |
|                              |                 |             |           |               |         |      |               |      |           |             |             |              |            |       |          |   |
| -                            |                 |             |           |               |         |      |               |      |           |             |             |              |            |       |          |   |
|                              |                 |             |           |               |         |      |               |      |           |             |             |              |            |       |          |   |
|                              |                 |             |           |               |         |      |               |      |           |             |             |              |            |       |          |   |
|                              |                 |             |           |               |         |      |               |      |           |             |             |              |            |       |          |   |
| 1.443354.4555.101334.0       |                 |             |           |               |         |      |               |      |           |             |             |              |            |       |          |   |
|                              |                 |             |           |               |         |      |               |      |           |             |             |              |            |       |          |   |
| PEDICAL DIAT BIOK            |                 |             |           |               |         |      |               |      |           |             |             |              |            |       |          |   |
| 012233 00072 047720          |                 |             |           |               |         |      |               |      |           |             |             |              |            |       |          |   |
| and therein                  |                 |             |           |               |         |      |               |      |           |             |             |              |            |       |          |   |
|                              |                 |             |           |               |         |      |               |      |           |             |             |              |            |       |          |   |

## **STEP 4 -** After successful marking of ISIN, click on 'Save Button' to save your details.

| C Boxmastertrust.co.in/LDclientlevelH/Index.html?SrvClcd+3F245E578.srvFirmNo+MCS-0000018.srvFy+2020-20218.DataInitial+MCS8cClientType+BACKOFFICE#Tab |                |               |            |              |                 |          |               |                  |                 |                |            |                              |             | * 0         | <u>'</u> |
|----------------------------------------------------------------------------------------------------|----------------|---------------|------------|--------------|-----------------|----------|---------------|------------------|-----------------|----------------|------------|------------------------------|-------------|-------------|----------|
| A Margin Pledge Request ×                                                                                                    |                |               |            |              |                 |          |               |                  |                 |                |            |                              |             |             |          |
| A Margin Pledge Request                                                                                                    |                |               |            |              |                 |          |               |                  |                 |                |            |                              |             |             |          |
| lection Criteria                                                                                                    |                |               |            |              |                 | -        |               | Click to Sar     |                 |                |            |                              |             |             |          |
| gee DP ID TM CM-CLIENT SECI                                                                                                    | Transaction Da | te 26/08/2020 | Market Rat | e Date 26/08 | 2020            | $\odot$  | 7) <b>(</b> = |                  |                 | T,             |            |                              |             |             |          |
|                                                                                                    |                | _             |            | _            | _               |          |               |                  | <u> </u>        |                |            |                              |             |             |          |
| Scrip Name                                                                                                    | ISIN COde      | POA DP Code   | POA DP ID  | POA Flag     | Product<br>Code | Free Qua | tity Quanti   | rk Net<br>ty Qua | Free N<br>shity | larket Rate fa | duation En | emark Valor <mark>Qua</mark> | antity to V | alos Piedge | d        |
|                                                                                                    |                |               |            |              |                 |          |               |                  |                 | - T            |            |                              |             |             |          |
|                                                                                                    | -              | <u></u>       | ~          | ~            | <u></u>         | ~        | -             |                  |                 |                |            | -                            |             | _           | 1        |
|                                                                                                    |                |               |            |              |                 |          |               |                  |                 |                |            |                              |             |             |          |
|                                                                                                    |                |               |            |              |                 |          |               |                  |                 |                |            |                              |             |             |          |
|                                                                                                    |                |               |            |              |                 |          |               |                  |                 |                |            |                              |             |             |          |
|                                                                                                    |                |               |            |              |                 |          |               |                  |                 |                |            |                              |             |             |          |
|                                                                                                    |                |               |            |              |                 |          |               |                  |                 |                |            |                              |             |             |          |
|                                                                                                    |                |               |            |              |                 |          |               |                  |                 |                |            |                              |             |             |          |
|                                                                                                    |                |               |            |              |                 |          |               |                  |                 |                |            |                              |             |             |          |
|                                                                                                    |                |               |            |              |                 |          |               |                  |                 |                |            |                              |             |             |          |
|                                                                                                    |                |               |            |              |                 |          |               |                  |                 |                |            |                              |             |             |          |
| Pile Libraria                                                                                                    |                |               |            |              |                 |          |               |                  |                 |                |            |                              |             |             |          |
|                                                                                                    |                |               |            |              |                 |          |               |                  |                 |                |            |                              |             |             |          |

**STEP 5 -** Click on 'OK' once the below mentioned message is displayed on your screen.

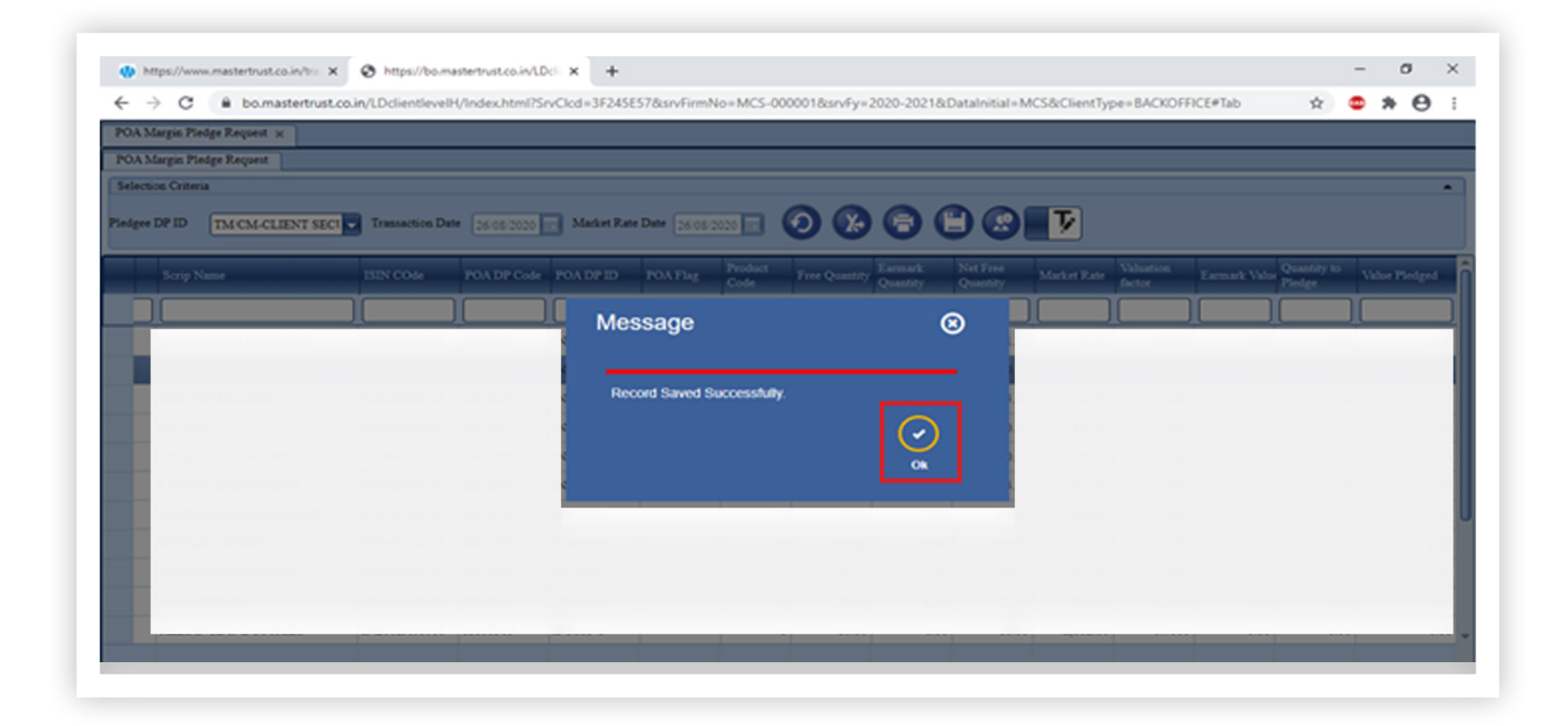

## **STEP 6 -** View Your Current Pledge Status

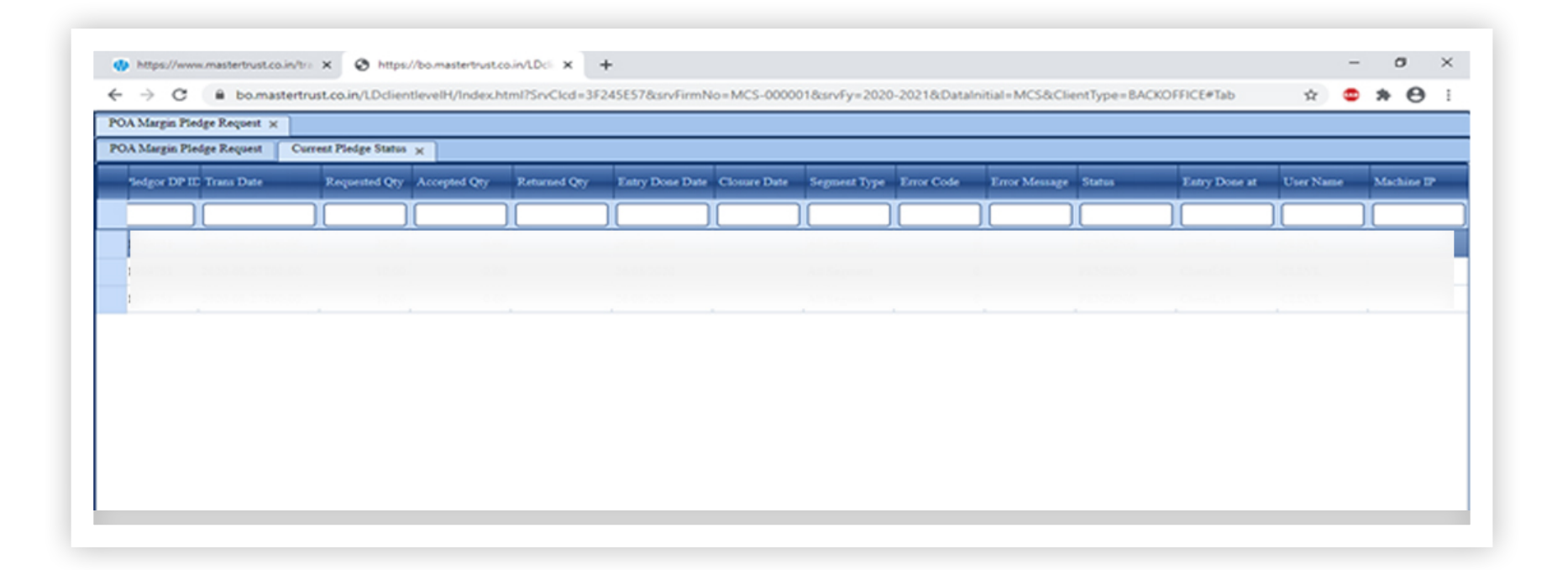

## PLEASE NOTE

Please authorize the Pledge process by clicking on the link sent on your registered email/mobile by depository